#### G0010 시리즈 무선랜 설정 및 드라이버 설치

복합기와 공유기를 무선랜으로 연결하기 위해서는 복합기와 공유기의 무선네트워크 규격 확인이 필요 합니다. 무선랜 규격은 크게 IEEE802.11 b/g/n 과 IEEE802.11 a/ac 로 나누어져 있습니다 이중 IEEE802.11 a/ac는 기가 인터넷으로 광고되는 5G 이며, IEEE802.11 b/g/n 은 표준 무선랜 2.4G 입니다. 해당 모델의 무선랜 규격은 2.4G 이며, 5G를 지원하지 않습니다.

복합기의 무선랜 설정을 위해서는, G3910의 경우 제품에 액정이 없기 때문에, USB케이블을 컴퓨터와 연결하여야 합니다. 이때, 노트북도 공유기와 무선랜 연결을 2.4G로 연결 하니다. (유선랜 은 무관) 무선랜 설정이 완료되면, 노트북은 다시 5G를 사용하셔도 무방합니다. 단 연결이 되지 않을경우, 노트북의 무선랜 연결을 2.4G로 연결해 주시기 바랍니다.

- 제품 초기 설치 후, 최초 전원을 켰을 때, 네트워크 버튼을 누르고, 네트워크 램프가 점등 되도록 합니다.

I Network Device Setup Utility 를 설치 후, 실행 합니다.
 <u>http://www.canon-bs.co.kr/cs/download.aspx</u> 모델 검색 후, 유틸리티 탭을 클릭 합니다.
 IJ 네트워크 장치 설정 유틸리티 를 다운로드 하여 설치 합니다.

#### G0010 시리즈 무선랜 설정 및 드라이버 설치

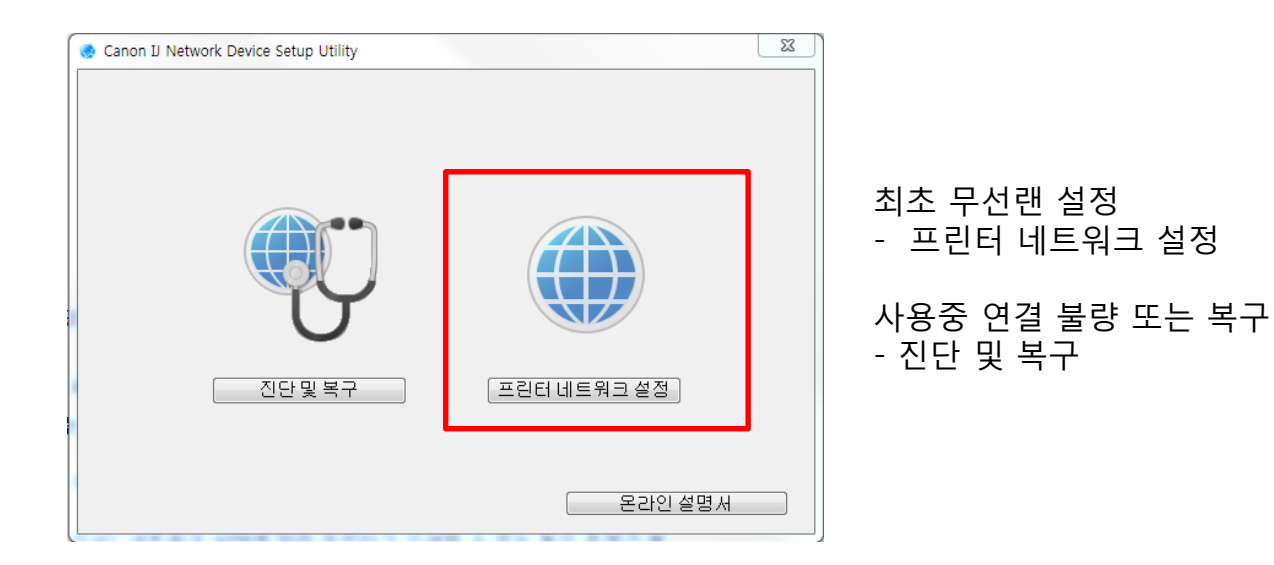

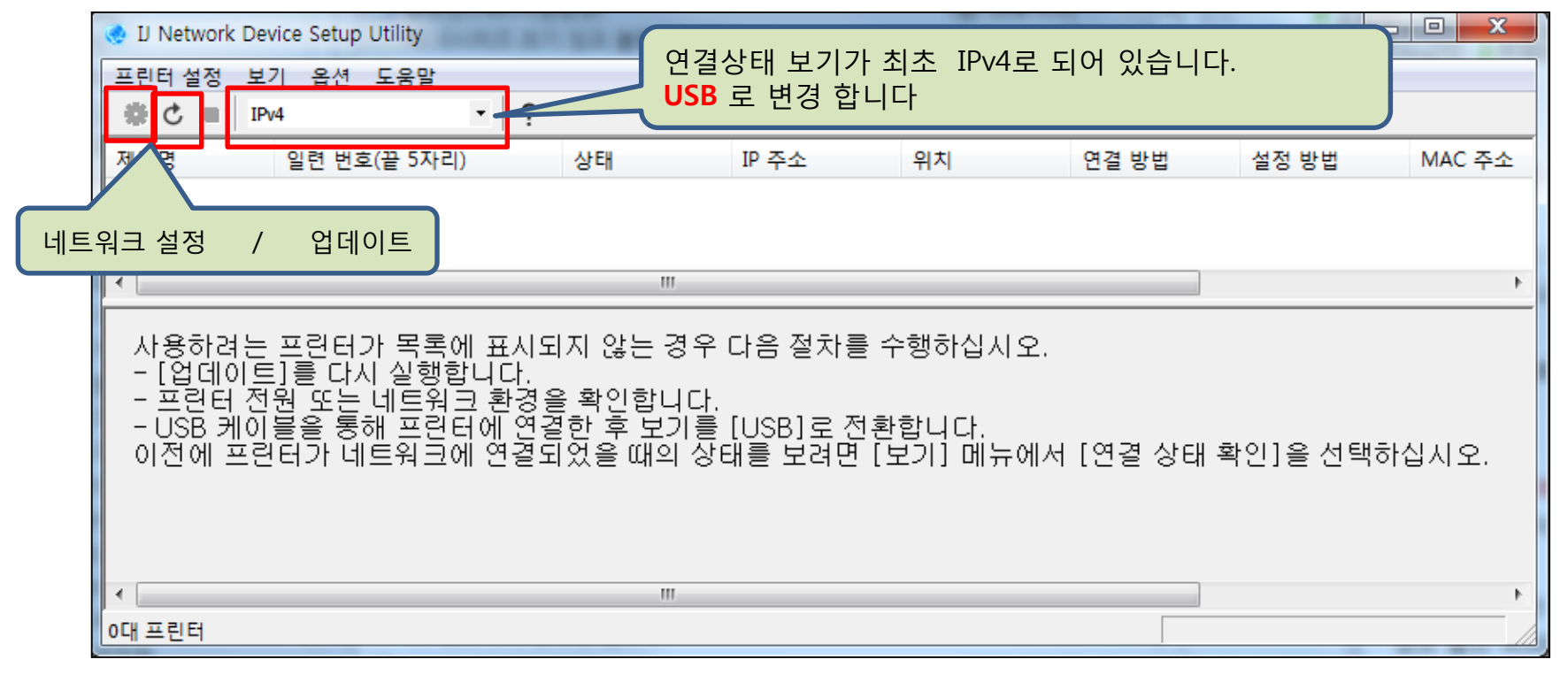

#### 프린터가 직접모드(AP) 로 선택된 경우

보기(연결상태)를 USB 로 변경 선택하면, 자동 검색을 시작 합니다.

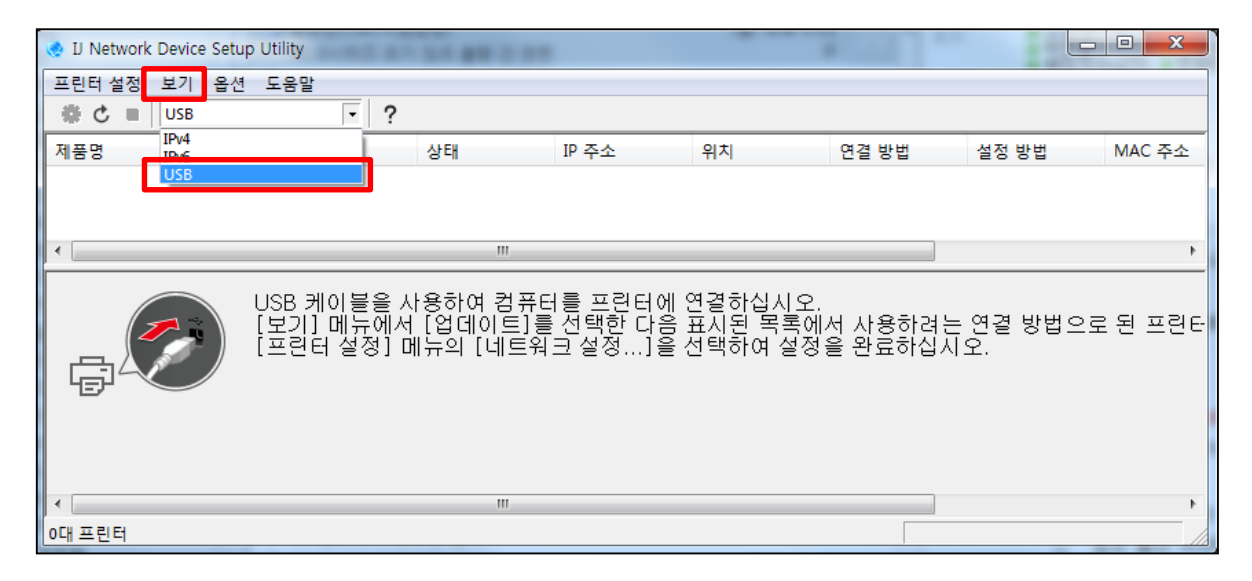

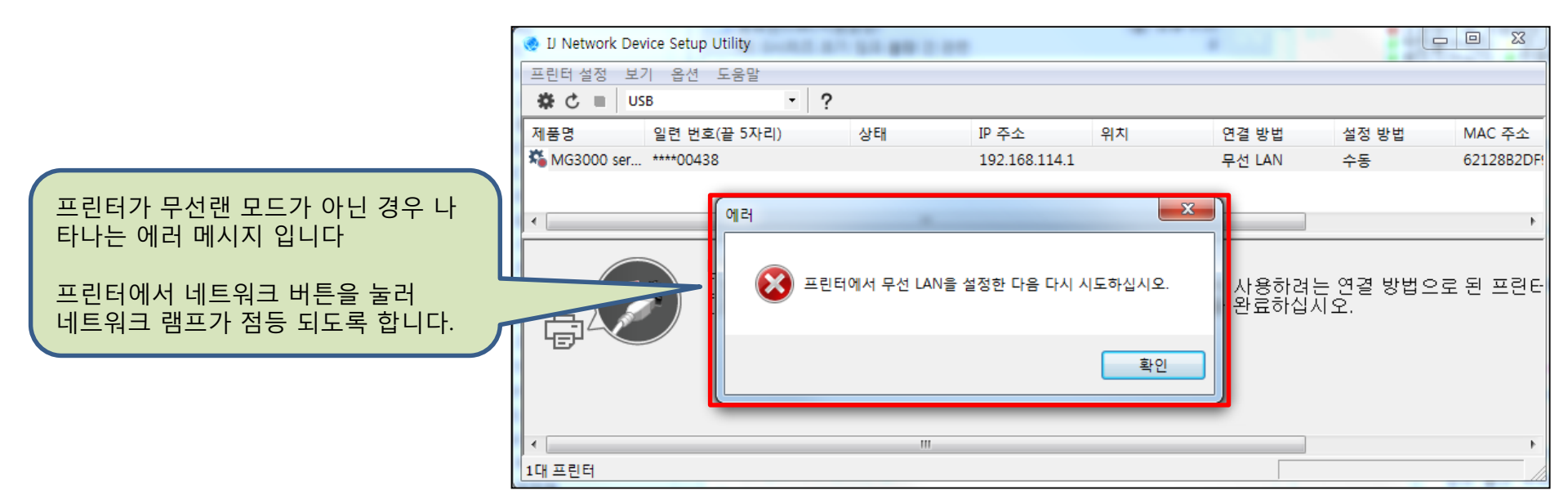

### 프린터가 직접모드(AP) 로 선택된 경우

복합기 에서 무선 모드를 네트워크 로 선택 후 업데이트 를 누릅니다

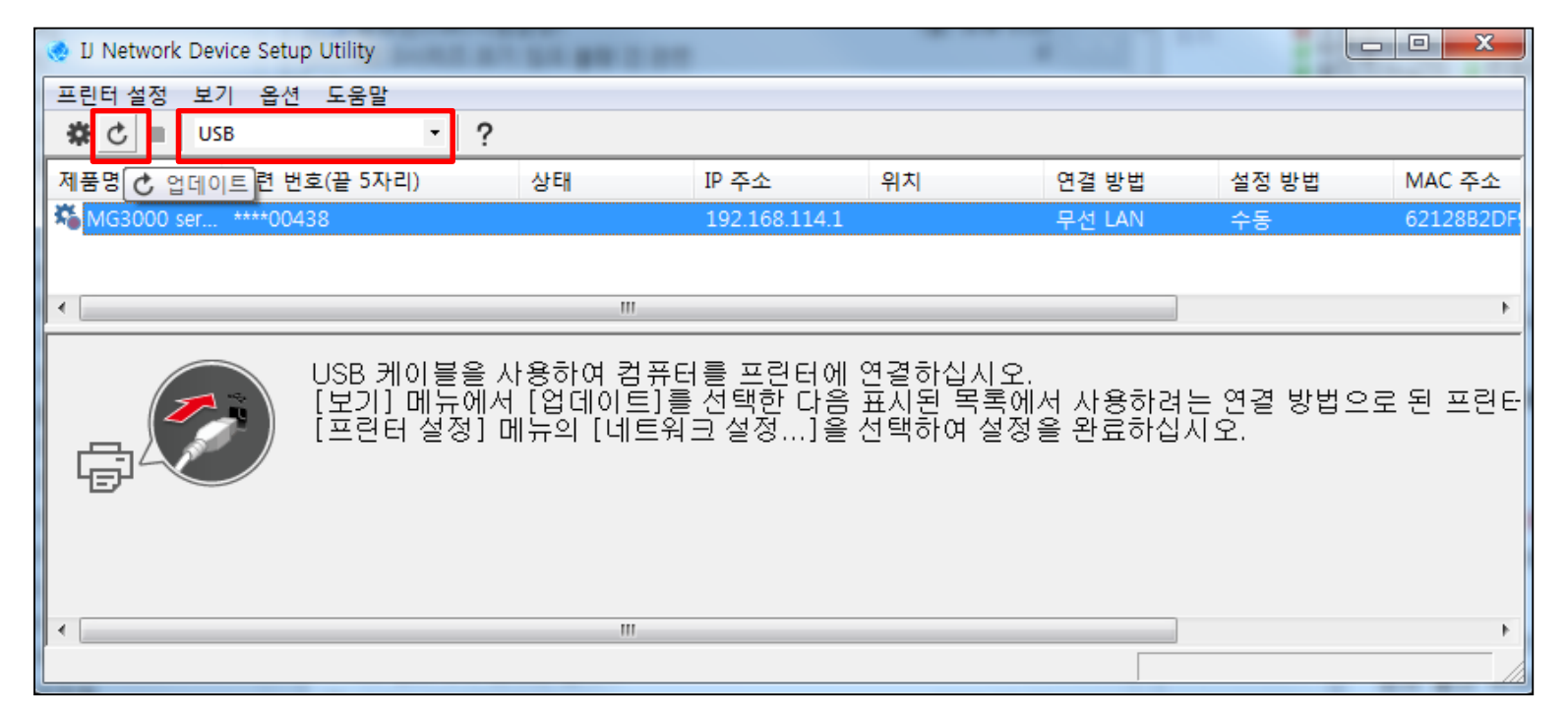

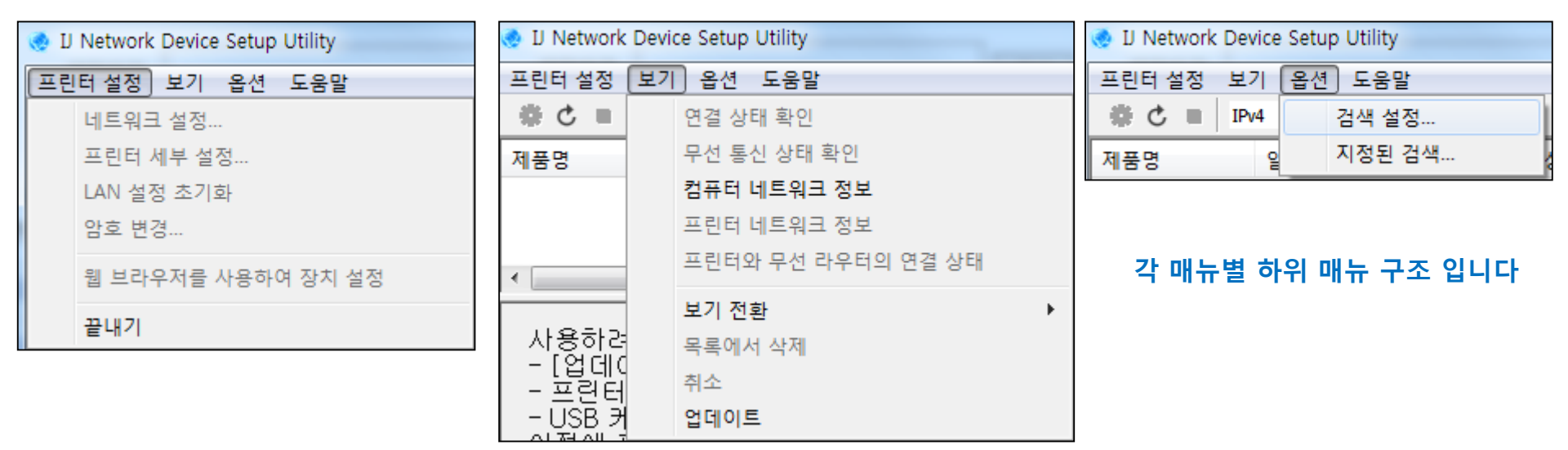

#### 무선랜 모드 - 무선랜 설정

네트워크 로 선택 후 업데이트 결과 IP번호가 달라져 있거나, 표시되지 않음을 확인 할 수 있습니다 상태 는 표시 되지 않습니다.

제품을 선택 하고, 네트워크 설정을 누릅니다.

| 😒 IJ Network Device Setup Utility        |                                      |                          |                               |                                   |                                |                               |                             |                 |           |
|------------------------------------------|--------------------------------------|--------------------------|-------------------------------|-----------------------------------|--------------------------------|-------------------------------|-----------------------------|-----------------|-----------|
| 프린터 설정 보기 옵션 도움말                         |                                      |                          |                               |                                   |                                |                               |                             |                 |           |
| 🚓 🖒 🔳 USB 🔹 🔹 ?                          |                                      |                          |                               |                                   |                                |                               |                             |                 |           |
| 제품명 일련 번호(끝 5자리)                         | 상태 IF                                | 이주소                      | 위치                            | 연결 방법                             | 설정 방법                          | MAC 주소                        |                             |                 |           |
| KG3000 ser ****00438                     | 1                                    | 92.168.43.43             |                               | 무선 LAN                            | 자동                             | 60128B2DF!                    |                             |                 |           |
|                                          |                                      |                          |                               |                                   |                                |                               |                             |                 |           |
| •                                        |                                      |                          |                               |                                   |                                | Þ.                            |                             |                 |           |
| USB 케이블을 사용<br>[보기] 메뉴에서 [<br>프린터 설정] 메워 | 용하여 컴퓨터를<br>업데이트]를 선<br>구의 [네트워크<br> | 를 프린터에<br>1택한 다음<br>설정]을 | 연결하십시 의<br>표시된 목록<br>선택하여 설   | 2.<br>에서 사용하려는<br>정을 완료하십기        | = 연결 방법으<br>\오.                | 로 된 프린터                       |                             |                 |           |
|                                          | 🕺 🛛 Network D                        | Device Setup L           | Jtility                       | 11.01.00.0                        |                                |                               |                             |                 |           |
|                                          | 프린터 설정                               | 보기 옵션 .<br>              | 도움말                           | 0                                 |                                |                               |                             |                 |           |
|                                          |                                      | OZB                      | •                             | ?                                 |                                |                               |                             |                 |           |
|                                          | 제 & 네트워크                             | <u> 석전</u> 턴 번호(         | (끝 5자리)                       | 상태                                | IP 주소<br>102,169,42            | 위지                            | 면결방법                        | 절정 방법           | MAC 주소    |
|                                          | NGS000 SE                            | """"00438                |                               |                                   | 192.106.45                     | .45                           | 루선 LAN                      | 지중              | 0012662DF |
| 에프은 서태 하지 아이며                            |                                      |                          |                               |                                   |                                |                               |                             |                 |           |
| 비타이크 서저 매니가 화                            |                                      |                          |                               |                                   |                                |                               |                             |                 | F         |
| 네프 데프 일이 데ㅠ가 일<br>성화 되지 않습니다.            | -                                    |                          | ISB 케이블翁<br>보기] 메뉴(<br>프린터 설정 | ≧ 사용하여 컴<br>세서 [업데이트<br>] 메뉴의 [네트 | 퓨터를 프린터<br>]를 선택한 C<br>E워크 설정] | 에 연결하십/<br> 음 표시된 목<br>을 선택하여 | 니오.<br>록에서 사용하려<br>설정을 완료하십 | 는 연결 방법의<br>시오. | 으로 된 프린터  |
|                                          |                                      |                          |                               | III                               |                                |                               |                             |                 | •         |

#### 무선랜 설정 - 암호 입력

### 프린터 암호 : 시리얼 번호 이며, 대.소문자 구분 합니다

# 시리얼 번호는 프린터의 후면에 위치 합니다.

| 🧔 IJ Network Device Setup Utilit | у              | 2.00         |           |       |        |            |
|----------------------------------|----------------|--------------|-----------|-------|--------|------------|
| 프린터 설정 보기 옵션 도움                  | 말              |              |           |       |        |            |
| 🗱 🖒 🔳 USB                        | • ?            |              |           |       |        |            |
| 제품명 일련 번호(끝 5                    | 5자리) 상태        | IP 주소        | 위치        | 연결 방법 | 설정 방법  | MAC 주소     |
| KG3000 ser ****00438             |                | 192 168 43 4 | 13        |       | 자동     | 60128B2DF! |
|                                  | 프린터 암호 확인      |              |           | ×     |        |            |
|                                  | 표리더이 아충를 인령하니  | м 11 O       |           |       |        |            |
|                                  | _린니ㅋ ㅁ폴 ᆸᆨ에    |              |           |       |        | P          |
|                                  | 01 <del></del> |              |           |       |        |            |
| (見)                              |                | 프린터 우면의 시    | 이러일 번오 입덕 |       | 연결 방법으 | 로된 프린터     |
|                                  |                |              | 확인        | 취소    | 오.     |            |
|                                  |                |              |           |       |        |            |
|                                  |                |              |           |       |        |            |
|                                  |                |              |           |       |        |            |
|                                  |                |              |           |       |        |            |
|                                  |                |              |           |       |        | •          |
| 1대 프린턴                           |                |              |           |       |        | '          |

#### 무선랜 설정 - 네트워크 설정 화면

프린터의 무선랜 선택에 따라, 네트워크 유형도 자동으로 활성화 와 비활성화 로 표시 됩니다

| 네트워크 설정(무선 LAN)<br>네트워크 유형:<br>④ 인프라                       | 인프라 : 네트워크 직접 : AP모드<br>SSID 표시가 되지 않는경우, 검색 버튼을 누릅니다<br>SSID가 표시되면, 설정 을 누릅니다 |
|------------------------------------------------------------|--------------------------------------------------------------------------------|
| SSID:                                                      | 검색                                                                             |
| 암호화 방법:                                                    | 사용 안 함 🚽                                                                       |
| IPv4                                                       |                                                                                |
| ☑ IPv4 주소 사용                                               |                                                                                |
| <ul> <li>● 자동으로 IP 주소 받기</li> <li>● 다음 IP 주소 사용</li> </ul> | זו                                                                             |
| :소주 미                                                      | 0.0.0.0                                                                        |
| 서보넷 마스크:                                                   | 0.0.0.0                                                                        |
| 기본 게이트웨이:                                                  | 0.0.0.0                                                                        |
|                                                            |                                                                                |
|                                                            |                                                                                |
|                                                            |                                                                                |
|                                                            |                                                                                |
|                                                            | 설정 취소 도움말                                                                      |

| 네트워크 설정(무선 LAN)   |        |        |          |     | × |       |
|-------------------|--------|--------|----------|-----|---|-------|
| 네트워크 유형:<br>④ 인프라 |        |        |          |     |   |       |
| ♥ 직접<br>SSID:     |        |        |          | 검색  |   |       |
| 암호화 방법:           | 사용 안 함 |        | _        |     |   |       |
|                   |        |        |          |     |   | MAC 주 |
| 검색된 무선 라우터        |        |        | <b>V</b> |     |   | ×     |
| 무선 라우터 이름(SSID)   | 채널     | 통신 상태  | 신호 강도    | 암호화 |   |       |
| nyeon             | b      | 연결 안 됨 | 96       | 없음  |   |       |
|                   |        |        |          |     |   |       |
|                   |        |        |          |     |   |       |
|                   |        |        |          |     |   |       |
|                   |        |        |          |     |   |       |
|                   |        |        |          |     |   |       |
|                   |        |        | 업데이트     | 설정  | 취 | 소     |

패스프레이즈 는 공유기 암호 입니다.

검색 - 검색된 무선 공유기(라우터) 표시 됩니다 무선 공유기(라우터)를 선택 후 설정 을 누릅니다

무선랜 설정 - 무선공유기(라우터) 검색

### 무선랜 설정 - 무선공유기(라우터) 표시

### SSID 에 무선 공유기(라우터) 이름이 표시 됩니다. 설정을 누릅니다.

| 네트워크 설정(무선 LAN)                                            |          | x  |
|------------------------------------------------------------|----------|----|
| 네트워크 유형:                                                   |          |    |
| ◎ 인프라<br>○ 지저                                              |          |    |
| SSID:                                                      | hyeon 검색 |    |
| 암호화 방법:                                                    | 사용 안 함 👻 |    |
| IPv4                                                       |          |    |
| ☑ IPv4 주소 사용                                               |          |    |
| <ul> <li>● 자동으로 IP 주소 받기</li> <li>● 다음 IP 주소 사용</li> </ul> |          |    |
| IP 주소:                                                     | 0.0.0.   |    |
| 서보넷 마스크:                                                   | 0.0.0.   |    |
| 기본 게이트웨이:                                                  | 0.0.0.   |    |
|                                                            |          |    |
|                                                            |          |    |
|                                                            |          |    |
|                                                            |          |    |
|                                                            |          |    |
|                                                            | 설정 취소 도움 | 울말 |

# 무선랜 설정 - 무선공유기(라우터) 연결

**확인** 을 누릅니다. 설정에 **문제**가 있는 것은 **아닙니다.** 

| 네트워크 설정(무선 LAN)                                                                 |                                                                   | X  |
|---------------------------------------------------------------------------------|-------------------------------------------------------------------|----|
| 네트워크 유형:<br>④ 인프라<br>● 직접<br>SSID:<br>암호화 방법:                                   | hyeon 검색<br>사용 안 함 ▼                                              |    |
| IPv4<br>☑ IPv4 주소 사용<br>◎ 자동으로 IP<br>◎ 다음 IP 주소<br>IP 주소:<br>서브넷 마스:<br>기본 게이트: | 설정에 몇 분 정도 걸릴 수 있습니다.<br>잠시 기다린 후 [보기] 메뉴에서 [업데이트]를 클릭하십시오.<br>확인 |    |
|                                                                                 | 설정 취소 도움                                                          | 음말 |

#### 무선랜 설정 - 무선공유기(라우터) 연결

#### 보기(연결상태)를 USB → IPv4로 변경 합니다. 자동 검색이 되지 않으면, 업데이트 를 누릅니다.

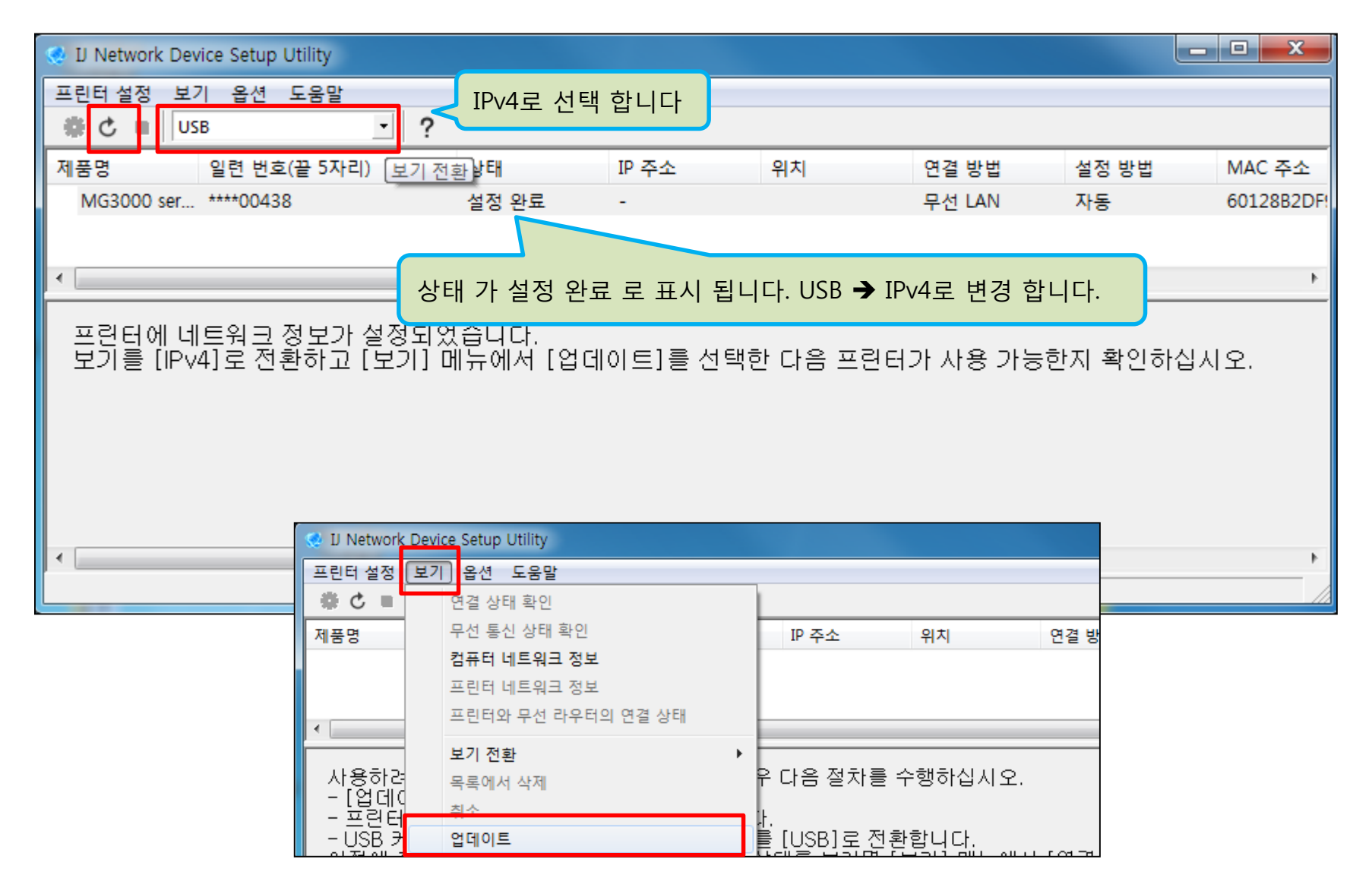

#### 무선랜 설정 - 설정 결과값 표시

#### 무선랜 설정이 정상적으로 진행 되었다면, 이미지와 같이 표시 됩니다

이제 드라이버 설치를 진행 합니다

| 🧶 IJ Network Device Setup Utility — 🗆 🗙 |                               |           |                  |          |          |              |              | $\times$      |      |  |   |
|-----------------------------------------|-------------------------------|-----------|------------------|----------|----------|--------------|--------------|---------------|------|--|---|
| 프린터 설정 보                                | 기 옵션 도움말                      |           |                  |          |          |              |              |               |      |  |   |
| # Ċ ■ IP                                | v4 · ?                        |           |                  |          |          |              |              |               |      |  |   |
| 제품명                                     | 일련 번호(끝 5자리)                  | 상태        | IP 주소            | 위치       | 연결 방법    | 설정 방법        | MAC 주소       | 장치 이름         | IPv6 |  |   |
| MG3000 ser                              | ****00438                     | 사용 가능     | 192.168.43.43    |          | 무선 LAN   | 자동           | 60128B2DF977 | MG3000 series | 설정   |  |   |
|                                         |                               |           |                  |          |          |              |              |               |      |  | - |
|                                         |                               |           |                  |          |          |              |              |               |      |  |   |
|                                         | (                             | 사태ㆍ사영     | ? 7L⊑            |          |          |              |              |               |      |  |   |
|                                         |                               | TD·므서 -   | 5시 (<br>고 으 기(라으 | 던/에서 아디  | 가바으 버승   | 표시           |              |               |      |  |   |
|                                         |                               | 여격반법      | - 무서 I AN        |          | 이디니 먼프   | ш <b>л</b> ] |              |               |      |  |   |
|                                         |                               | <u> </u>  | MAC 주소           | 등이 표시    | 됩니다.     |              |              |               |      |  |   |
|                                         |                               |           |                  | 0 1 - 1  |          |              |              |               |      |  |   |
| 사용하려는                                   | 프린턴가 목록에 표신되                  | 지 않는 경우   | 다음 절차를 =         | ┝행하십시오.  |          |              |              |               |      |  |   |
| - [업네이트<br>  - 프린터 전                    | 티를 나시 실행합니다.<br>원 또는 네트윈크 환경을 | 응확인합니다.   |                  |          |          |              |              |               |      |  |   |
| - USB 케이                                | 불을 통해 프린터에 연결                 | 한 후 보기를   | [USB]로전환         | 합니다.     |          | 8010 484     |              |               |      |  |   |
| 이신에 포인                                  | !터가 대도워크에 건설되                 | [있을 때의 장태 | 얘들 오려면 []        | 고기] 메큐에서 | [건걸 강태 폭 | 약인]을 선택이     | [입지오.        |               |      |  |   |
|                                         |                               |           |                  |          |          |              |              |               |      |  |   |
|                                         |                               |           |                  |          |          |              |              |               |      |  |   |
|                                         |                               |           |                  |          |          |              |              |               |      |  |   |
| 1대 프린터                                  |                               |           |                  |          |          |              |              |               |      |  |   |

#### 무선랜 설정 - 드라이버 설치

#### 홈페이지 또는, CD를 통해서 드라이버 설치를 진행 합니다. (예시 설치 모델은 MG모델이며, 설치 방법은 동일 합니다) 예시는 홈페이지 등록된, 프린터 드라이버 파일을 이용한 설치 입니다. 다운로드 – 동의 – 실행 또는, 파일 저장 후, 실행 합니다.

| _   ☑ _ =      |                           | 응용 프로그램 도구             | DrvSetup       |                                                 |                         | _                       |                        | $\times$ | 환 | 영합니다    |   |                                                                       | $\times$ |
|----------------|---------------------------|------------------------|----------------|-------------------------------------------------|-------------------------|-------------------------|------------------------|----------|---|---------|---|-----------------------------------------------------------------------|----------|
| 파일 홈 공유        | 수 보기<br><< ma3090 >       | 관리<br>mp68-win-ma3000- | -1 02-ea34 2 > | DrySetup                                        | ~ 71                    | DrySetu                 | n 건새                   | ~ ?      |   |         |   | MP Drivers 설치 프로그램 사용을 환영합니다. 이 프로그램은 사용지<br>커프더에 MP Drivers를 성취한 IEL | ł        |
| · · · · ·      | 이름                        | ^                      |                | 수정한 날짜                                          | 유형                      | Diffecto                | 크기                     | ^        |   | 10      |   | 적치 프로그램을 심행하기 전에 컴퓨터에서 프리터 케이블의 여격을                                   |          |
|                | 🗟 Di                      | ELDRV.dll<br>ELDRV     |                | 2016-02-29 오후<br>2016-02-29 오후                  | 응용 프로<br>응용 프로          | 그램 확장<br>그램             | 22)<br>503)            | KB<br>KB |   |         |   | 횮고 질행 중인·프로그램을 모두 종료하십시오.                                             |          |
| ↓ 다운도드 ○ 문서    | 1 🥳 DI<br>1 🛒 📑 UI        | ELDRV64<br>DIA3        |                | 2016-02-29 오후<br>2016-02-29 오후                  | 응용 프로<br>응용 프로          | 그램                      | 733)<br>64)            | KB<br>KB |   |         |   | 싖했 중일·프로그램을 종료하려면 [취소]를 클릭하며 설치 프로그램                                  | <u>_</u> |
| ▶ 사진<br>■ 내 PC | 🖈 📑 UC<br>🖈 🗟 UC          | DIA6<br>DIAH3.dll      |                | 2016-02-29 오후<br>2016-02-29 오후                  | 응용 프로<br>응용 프로          | 그램<br>그램 확장             | 64)<br>100)            | KB<br>KB |   | TIC     |   | 금지 중표합니다.<br>경고: 이 프로그램은 저작권법과 국제 협약의 보호를 받습니다.                       |          |
| 2016-06-16     | ເຊັ ມເ<br>ເຊີ ມເ<br>ເລີ ມ | DIAH6.011<br>ILSX3.dll |                | 2016-02-29 오후<br>2016-02-29 오후<br>2016-02-29 오후 | 응용 프로<br>응용 프로<br>으요 프리 | 그램 확장<br>그램 확장<br>그래 화자 | 118)<br>907)<br>1.161) | KB<br>KB |   |         |   | 이 고리그래이 저녁 또는 이번을 모다스린 보게 배고하는 해이는 미.                                 |          |
| 사무기 이해 동       | ·영상 🗟 M                   | IUIEA342.dll           |                | 2016-02-29 오후<br>2016-02-29 오후                  | 88 프로                   | 그램 확장<br>그램 확장          | 51                     | KB       |   |         |   | 일 청차법에 의해 점축히 류제뢰어 있으며, 기쏘 까유가 빌려다.                                   | "VI      |
| 🔿 🐔 OneDrive   | SE<br>SE                  | ETUP                   |                | 2016-02-29 오후<br>2010 05 12 오전                  | 응용 프로                   | 그램                      | 1,107                  | KB       |   | →<br>дн | 1 | 다음(N) > 취소                                                            | -        |
| > 🛄 내 PC       | 📓 SE                      | ETUP<br>ETUP64         |                |                                                 | 구성 설정<br>응용 프로          | 그램                      | 37)<br>1,534)          | KB V     | _ |         | _ |                                                                       |          |
| 23개 항목 1개 항목   | <<br>루 선택함 1.08M          | MB                     |                |                                                 |                         |                         |                        | >        |   |         |   |                                                                       |          |

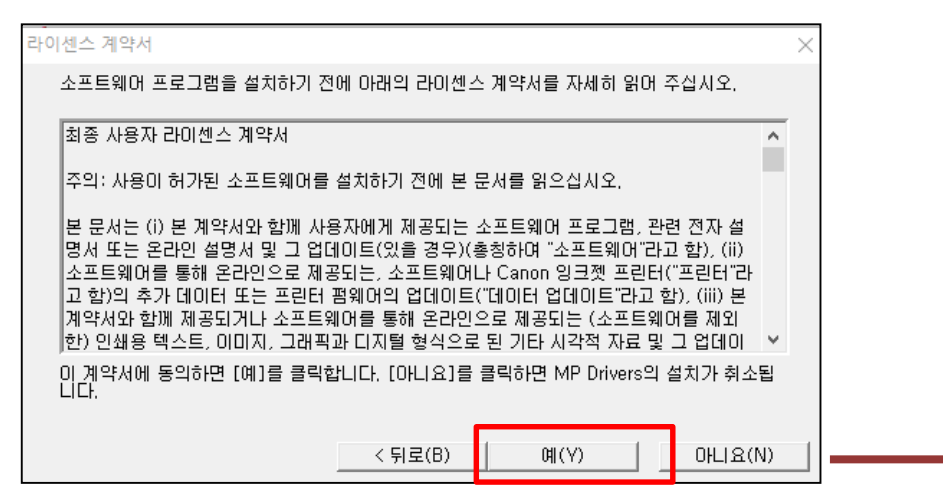

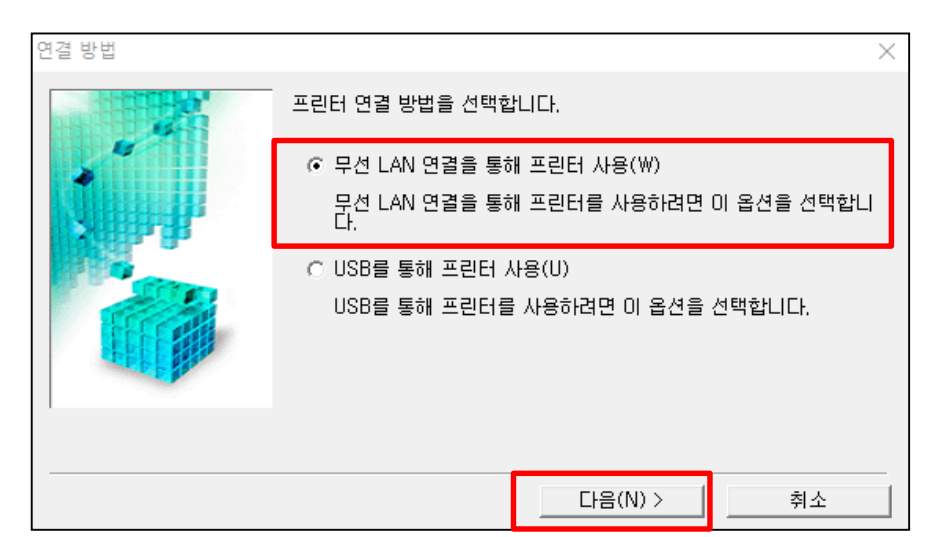

# 무선랜 설정 - 드라이버 설치

| 방화벽 확인                                                                    | 프린터 검색     | ×                                                                                                    |
|---------------------------------------------------------------------------|------------|----------------------------------------------------------------------------------------------------|
| Windows 방화벽 기능에서 이 소프트웨어에 대한 차단을 해제해야<br>같니다.<br>☞ 차단 해제(R)<br>다음(N) > 취소 |            | 비탄원크멜선 사용할 수 있는 프린터를 검색합니다.<br>● 자동 검색(A)<br>프린터에 설정된 IP 주소를 지정하며 검색을 실행할 수도 있습니다.<br>● IPv4 주소로 검색(I) :<br>● IPv6 주소로 검색(P) :<br>□ □ □ □ □ □ □ □ □ □ □ □ □ □ □ □ □ □ □ |
| 고리타 거새 오                                                                  | 검색된 프린터 목록 |                                                                                                    |
| 비트워크에서 프린터를 검색하는 중입니다.<br>최소                                              |            | [ [ 검색된 프린터]에서 사용하려는 프린터를 검색했습니다.<br>IP v4 장치   IP v6 장치  <br>검색된 프린터(D):<br>모델 MAC 주소 IP 주소<br>MG3000 series 60:12:8B:2D:F9:77 192,168,43,43                           |
|                                                                           | 사용 설명(I)   | < 뒤로(B) 다음(N) > 취소                                                                                                    |

#### 무선랜 설정 - 드라이버 설치

마지막으로 프린터와 네트워크 통신 무결성 검사를 하면, 설치가 완료 됩니다

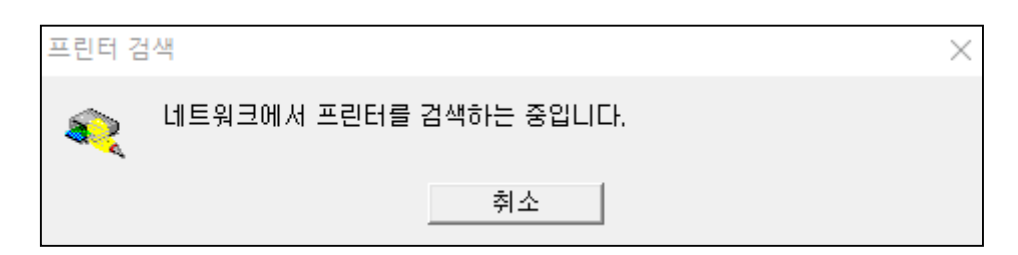

| 설치 완료  |                   |       | > |
|--------|-------------------|-------|---|
|        | 설치가 완료되었습니다.      |       |   |
|        | 모델: MG3000 series |       |   |
|        | ☑ 기본 프린터로 설정(U)   |       |   |
| 도움말(H) |                   | 완료(C) |   |

#### RUI (웹페이지 접속) - 프린터 관리

네트워크 및 프린터 설정과 유지관리 를 RUI (웹 페이지 )에서도 가능 합니다

무선랜 설정이 되었거나, 프린터의 AP모드로 접속이 가능한 노트북 에서 가능 합니다. (USB 연결 상태에서는 불가 합니다)

RUI 접속 메뉴는 모델별 기능에 따라 표시 메뉴가 다릅니다. 관리자 모드가 있는 경우, 관리자 모드 로 접속하며, 비밀번호는 입력하지 않아도 로그인이 가능 합니다.

| (중) (중) https://192.168.43.43/rui/index.html 주 프린터의 IP번 | 호를 입력하여, 접속 합니다. 🦉 이 페이지를 표시할 수 없습니 🧔 리모트 미 |
|---------------------------------------------------------|---------------------------------------------|
| × Canon Easy-WebPrint €X ▼ 🖶 인쇄 ▼ 🔂 미리 보기               | 🗟 잘라내기 🔀 자동 잘라내기 🔋 클립 목록                    |
| 👍 🗃 ACDS 避 캐논코리아 비즈니스 솔                                 |                                             |
| Canon MG3000 se                                         |                                             |
| 메뉴                                                      | 시스템 정보 및 LAN 설정                             |
| 프린터 상태                                                  | 시스템 정보 확인                                   |
| 유틸리티                                                    | LAN 설정                                      |
| 장치 설정                                                   |                                             |
| 웹 서비스 연결 설정                                             |                                             |
| 보안                                                      |                                             |
| 시스템 정보 및 LAN 설정                                         |                                             |
| 폄웨어 업데이트                                                |                                             |
| 언어 선택                                                   |                                             |
| 설명서(온라인)                                                |                                             |

#### 프린터가 직접 으로 선택된 경우

노트북의 Wi-Fi 연결을, 프린터 로 선택 해서, 무선랜 설정도 가능 합니다.

설정한 내용은, 프린터에 즉시 반영 됩니다.

|                                           | 🔎 🔻 😵 인증서 오류 🖒 过 이 페이지를 표시할 수 없습니 遵 리모트 UI |
|-------------------------------------------|--------------------------------------------|
| x Canon Easy-WebPrint EX • 🖶 인쇄 • 🔂 미리 보기 | 🗟 잘라내기 🔯 자동 잘라내기 🔳 클립 목록                   |
| 🚖 🕘 ACDS 🖉 캐논코리아 비즈니스 솔                   |                                            |
| Canon MG3000 se                           |                                            |
| 메뉴                                        | < 무선 LAN                                   |
| 프린터 상태                                    | 사용 중인 환경에 따라 LAN 통신을 사용하지 못할 수 있습니다. 설정하시겠 |
| 유틸리티                                      | 습니까?                                       |
| 장치 설정                                     |                                            |
| 웹 서비스 연결 설정                               | 예 아니요                                      |
| 보안                                        |                                            |
| 시스템 정보 및 LAN 설정                           |                                            |
| 펌웨어 업데이트                                  |                                            |
| 언어 선택                                     |                                            |
| 설명서(온라인)                                  |                                            |

# 프린터가 직접 으로 선택된 경우

| < 🔿 🧟 http                                  | os://192.168.43.43/rui/index.html |                  | 🔎 👻 인증서 오류 🖒 <i>(</i> 리모트 UI |         |        |  |
|---------------------------------------------|-----------------------------------|------------------|------------------------------|---------|--------|--|
| × Canon                                     | Easy-WebPrint EX -                | 📇 인쇄 🛛 👻 🔂 미리 보기 | 選 잘라내기 🙀 자동 잘라내기             | 🗉 클립 목록 |        |  |
| har log log log log log log log log log log |                                   |                  |                              |         |        |  |
| Canon MG3000 se                             |                                   |                  |                              |         |        |  |
|                                             | 메뉴                                |                  | <                            | 무선 나    | 무선 LAN |  |
| 프린터 상태                                      |                                   |                  | WLAN 활성/비활성                  |         |        |  |
| 유틸리티                                        |                                   |                  |                              |         |        |  |
| 장치 설정                                       |                                   |                  |                              |         |        |  |
| 웹 서비스 연결                                    | 설정                                |                  |                              |         |        |  |
| 보안                                          |                                   |                  |                              |         |        |  |
| 시스템 정보 및                                    | LAN 설정                            |                  | _                            |         |        |  |
| 펌웨어 업데이!                                    | Ē                                 |                  |                              |         |        |  |
| 언어 선택                                       |                                   |                  |                              |         |        |  |
| 설명서(온리                                      | 년인)                               |                  |                              |         |        |  |

#### 프린터가 직접 으로 선택된 경우

사용가능 으로 클릭 하면, 프린터에 정보를 보내고, 무선랜 또는 직접(AP) 설정이 반영 됩니다 프린터 에서는, 설정한 모드의 램프가 점등 됩니다.

|                                           | 오 국 😒 인증서 오류 Ċ 💋 리모트 UI 🛛 🗙 |  |  |  |  |  |  |
|-------------------------------------------|-----------------------------|--|--|--|--|--|--|
| x Canon Easy-WebPrint EX · 🔒 인쇄 · 🔂 미리 보기 | 🗓 잘라내기 🔀 자동 잘라내기 🔳 클립 목록    |  |  |  |  |  |  |
| 👍 🗿 ACDS 避 캐논코리아 비즈니스 솔                   |                             |  |  |  |  |  |  |
| Canon MG3000 se                           |                             |  |  |  |  |  |  |
| 메뉴                                        | WLAN 활성/비활성                 |  |  |  |  |  |  |
| 프린터 상태                                    | 사용 가능                       |  |  |  |  |  |  |
| 유틸리티                                      | 사용 금지                       |  |  |  |  |  |  |
| 장치 설정                                     |                             |  |  |  |  |  |  |
| 웹 서비스 연결 설정                               |                             |  |  |  |  |  |  |
| 보안                                        |                             |  |  |  |  |  |  |
| 시스템 정보 및 LAN 설정                           | _                           |  |  |  |  |  |  |
| 폄웨어 업데이트                                  |                             |  |  |  |  |  |  |
| 언어 선택                                     |                             |  |  |  |  |  |  |
| 설명서(온라인)                                  |                             |  |  |  |  |  |  |

# 감사합니다

고객상담실 1588-2500

홈페이지 <u>https://www.canon-bs.co.kr/cs/contact\_us\_submain.aspx</u>